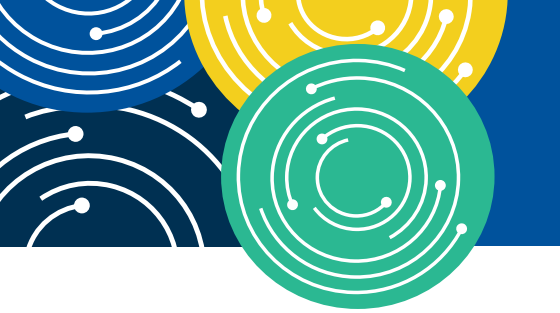

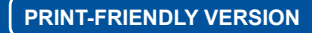

### KNOWLEDGE • RESOURCES • TRAINING

# How to Use the Medicaid National Correct Coding Initiative (NCCI) Tools

BOOKLET

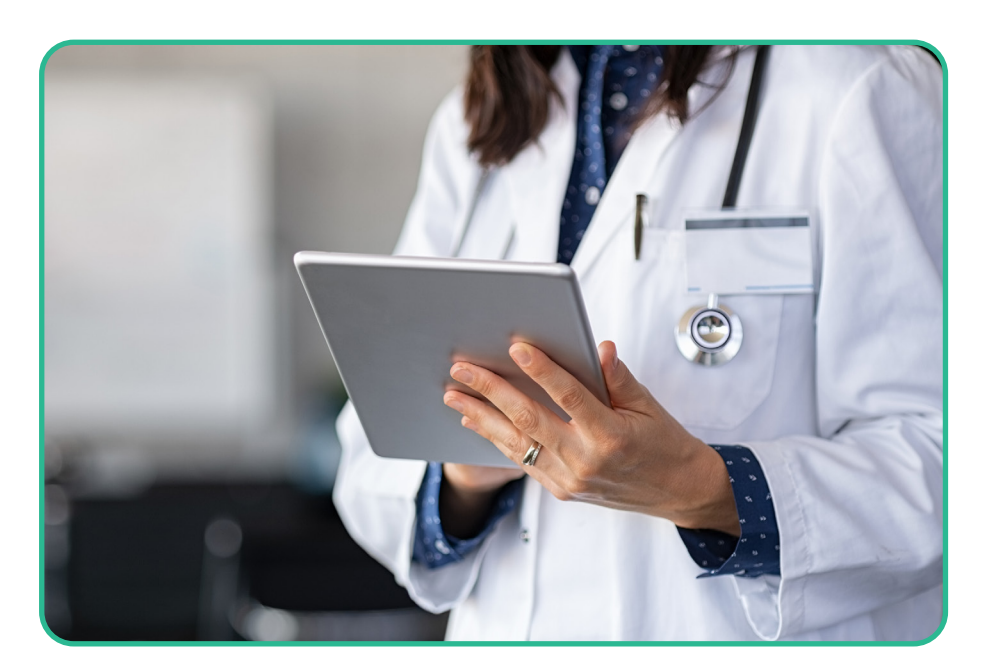

https://www.medicaid.gov/medicaid/program-integrity/national-correct-coding-initiative-medicaid/index.html

#### To Learn More...

If you find this How To booklet helpful, then you may wish to review the other booklets in this series. To locate these booklets, go to the MLN Publications page at <u>https://go.cms.gov/mln-publications</u> and search for items containing the words "how to."

#### CPT Disclaimer-American Medical Association (AMA) Notice

CPT codes, descriptions and other data only are copyright 2020 American Medical Association. All Rights Reserved. Applicable FARS/HHSAR apply. CPT only copyright 2020 American Medical Association. All rights reserved. CPT is a registered trademark of the American Medical Association. Applicable FARS/HHSAR Restrictions Apply to Government Use. Fee schedules, relative value units, conversion factors and/or related components are not assigned by the AMA, are not part of CPT, and the AMA is not recommending their use. The AMA does not directly or indirectly practice medicine or dispense medical services. The AMA assumes no liability for data contained or not contained herein.

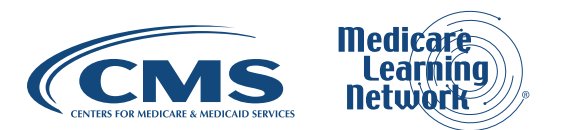

# **Table of Contents**

| Introduction                                                     | 3  |
|------------------------------------------------------------------|----|
| What is the Medicaid National Correct Coding Initiative (NCCI)?  | 3  |
| Background                                                       | 3  |
| Why Would a Medicaid Health Care Professional, or Provider       |    |
| Use the Medicaid NCCI Webpage, Tables, and Manual?               | 4  |
| How Up to Date Are the Medicaid NCCI Tables?                     | 4  |
| How to Locate the Medicaid NCCI Tables and Medicaid NCCI Manuals | 5  |
| Using the Medicaid NCCI Tools                                    | 6  |
| Looking up PTP Code Pair Edits                                   | 8  |
| How to Use PTP Code Pair Edits                                   | 9  |
| Looking up Medically Unlikely Edits (MUEs)                       | 11 |
| Manuals                                                          | 12 |
| Medicaid NCCI Policy Manual                                      | 13 |
| Medicaid NCCI Technical Guidance Manual (TGM)                    | 14 |
| Medicaid NCCI Correspondence Language Manual                     | 14 |
| Filtering the NCCI Data Tables                                   | 14 |
| Resources                                                        | 19 |

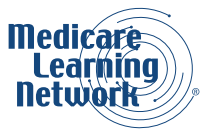

# Introduction

# What is the Medicaid National Correct Coding Initiative (NCCI)?

The Centers for Medicare & Medicaid Services (CMS) National Correct Coding Initiative (NCCI) promotes national correct coding methodologies and reduces improper coding, which may result in inappropriate payments of Medicaid claims.

The Medicaid NCCI contains two types of edits:

- Procedure-to-procedure (PTP) edits define pairs of Healthcare Common Procedure Coding System (HCPCS) and Current Procedural Terminology (CPT) codes that providers should not report together for a variety of reasons. The purpose of the PTP edits is to prevent improper payments when incorrect code combinations are reported. Each edit has a Column One and a Column Two HCPCS/CPT code. If a provider reports the two codes of an edit pair for the same beneficiary on the same date of service, the Column One code is eligible for payment but the Column Two code is denied, unless an appropriate modifier is used. We will learn more about modifiers on page 11 of this booklet.
- 2. **Medically Unlikely Edits (MUEs)** define for each HCPCS/CPT code the maximum units of service (UOS) that a provider would report under most circumstances for a single beneficiary on a single date of service. MUEs prevent payment for an inappropriate number or quantity of the same service on a single day.

Note that <u>The National Correct Coding Initiative in Medicaid</u> program has significant differences from the Medicare NCCI program. This booklet will focus on how to access and use the Medicaid NCCI files available to the general public. If you are looking for information on the <u>Medicare NCCI program</u>, visit the Medicare NCCI program webpage.

# Background

The Social Security Act requires state Medicaid programs to incorporate compatible NCCI methodologies in their systems for processing Medicaid claims. The six methodologies are:

- 1. PTP edits for practitioner and ambulatory surgical center (ASC) services
- 2. PTP edits for outpatient services in hospitals (including services offered in emergency and radiology departments, observation units, clinics, and laboratories)
- 3. PTP edits for durable medical equipment (DME)
- 4. MUE edits for practitioner and ASC services
- 5. MUE edits for outpatient services in hospitals
- 6. MUE edits for DME

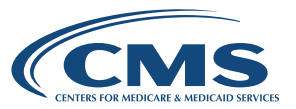

#### Add-On Codes (AOCS)

An Add-on Code (AOC) is a HCPCS/CPT code that describes a service that, with rare exception, is performed in conjunction with another primary service by the same practitioner. An AOC is rarely eligible for payment if it is the only procedure reported by a practitioner. An add-on code edit would deny an add-on code, if the related primary code is not reported or is reported but not paid.

Add-on code edits are part of the Medicare NCCI Program but are optional under the Medicaid NCCI Program. If a state Medicaid agency (SMA) chooses to apply AOC edits, the SMA should characterize these edits and any resulting denials as state-specific edits/denials, not NCCI edits/denials.

The Medicaid NCCI methodologies apply only to Medicaid Fee-for-Service (FFS) claims that are paid based on HCPCS/CPT codes. This includes claims paid on a FFS basis in State Medicaid Primary Care Case Management managed care programs. Application of NCCI methodologies to FFS claims processed by limited benefit plans or Managed Care Organizations (MCOs) is recommended but not required.

# Why Would a Medicaid Health Care Professional or Provider Use the Medicaid NCCI Webpage, Tables, and Manual?

Correct coding and reporting of services are critical aspects of proper billing. Providers cannot bill Medicaid beneficiaries for a service denied based on Medicaid PTP code pair edits or MUEs. The NCCI documents found on <u>The National Correct Coding Initiative in Medicaid</u> webpage help providers avoid coding and billing errors and subsequent payment denials.

**Note:** NCCI does not include all possible combinations of correct coding edits or types of unbundling. Providers are obligated to code correctly even if edits do not exist to prevent inappropriate code combinations. If providers determine that claims were coded incorrectly, they must contact their SMA about potential payment adjustments.

# How Up-to-Date Are the Medicaid NCCI Tables?

The complete updated Medicaid NCCI publicly available edit files are posted on the <u>Medicaid NCCI Edit Files</u> webpage at the beginning of each calendar quarter. Upon release, new edit files replace the Medicaid NCCI edit files from previous calendar quarters. The presence of a HCPCS/CPT code in a PTP edit or an MUE value for a HCPCS/CPT code does not indicate that the code is covered by any state Medicaid program or by all state Medicaid programs. Individual SMAs may have state-specific edits that are not NCCI edits.

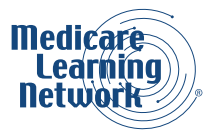

**Note:** SMAs must download NCCI edit files available on the secure <u>Regional Information Sharing System</u> (<u>RISSNET</u>) portal rather than using the publicly available files on <u>Medicaid.gov</u> because SMAs must ensure that they or their vendor are using the appropriate Medicaid NCCI edits to adjudicate Medicaid claims. The publicly available files on the NCCI Medicaid webpages are for providers and the general public. States cannot use the publicly available files for processing and paying Medicaid claims. NCCI edit files available on the RISSNET secure portal contain additional information necessary for correct claims processing by SMAs. SMA use of the publicly available files that do not contain edit history may result in improper payment or inappropriate denials. The public files do not contain the Correspondence Language Example Identifiers (CLEID) contained in the files on the RISSNET secure portal. CLEIDs support the rationale for each edit during the claims processing and adjudication process. General information on CLEIDs and examples of CLEIDs are available in the <u>NCCI Correspondence Language Manual for Medicaid Services</u> on the Medicaid NCCI Reference Documents webpage.

# How to Locate the Medicaid NCCI Tables and Medicaid NCCI Manuals

The Medicaid NCCI Policy Manual, the Medicaid NCCI Technical Guidance Manual (TGM), and the NCCI Correspondence Language Manual for Medicaid Services are available on the <u>Medicaid NCCI Reference</u> <u>Documents</u> webpage. CMS updates these manuals annually. More information about the manuals is on page 12 of this booklet.

You can search the files on the <u>Data.Medicaid.gov</u> website or download the files to a variety of formats. We will discuss the download options more on page 14 in this booklet.

**Note:** Coding decisions for edits are based on conventions defined in the AMA's CPT Manual, national and local policies and edits, coding guidelines developed by national health care organizations, analysis of standard medical and surgical practices, and a review of current coding practices. Prior to the implementation of MUEs, the proposed edits are released for review and comment to the AMA, national medical/surgical societies, and other national health care organizations, including nonphysician professional societies, hospital organizations, laboratory organizations, and DME organizations. Similarly, proposed PTP code pair edits are released to various national health care organizations for review and comment prior to implementation.

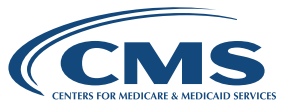

#### Code Ranges

The following HCPCS/CPT code ranges can be found in the tables: 00000-09999: Anesthesia Services 10000-19999: Surgery (Integumentary System) 20000-29999: Surgery (Musculoskeletal System) 30000-39999: Surgery (Respiratory, Cardiovascular, Hemic and Lymphatic Systems) 40000-49999: Surgery (Digestive System) 50000-59999: Surgery (Urinary, Male Genital, Female Genital, Maternity Care and Delivery Systems) 60000-69999: Surgery (Endocrine, Nervous, Eye and Ocular Adnexa, and Auditory Systems) 70000-79999: Radiology Services 80000-89999: Pathology/Laboratory Services 90000-99999: Medicine, Evaluation and Management Services A0000-V9999: Supplemental Services 0001T-0999T: Category III Codes 0001M-0010M: MAAA Code 0001U-0034U: PLA Codes

# **Using the Medicaid NCCI Tools**

The first step in looking up an edit is to select the Edit Files link in the menu on the left side of The National Correct Coding Initiative in Medicaid webpage as shown in Figure 1.

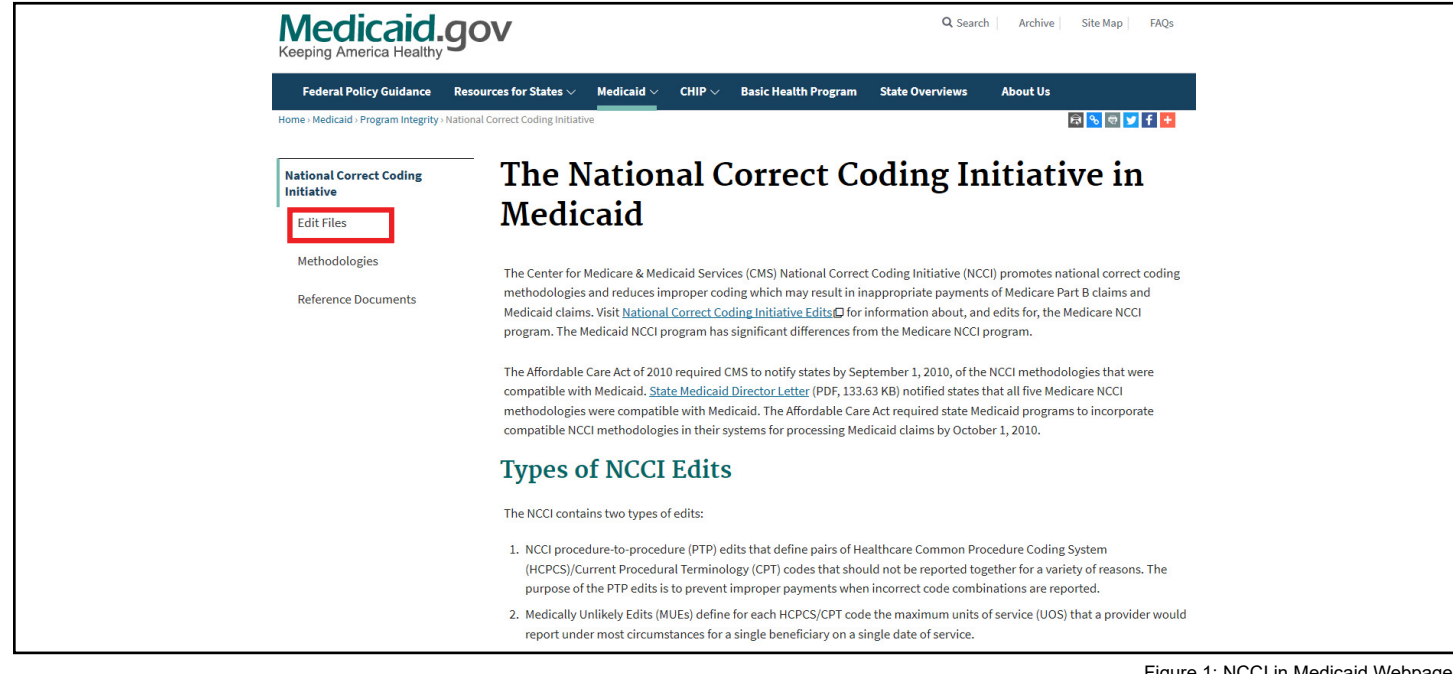

Figure 1: NCCI in Medicaid Webpage

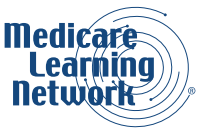

The <u>Medicaid NCCI Edit Files</u> webpage will appear. Select the <u>Data.Medicaid.gov</u> link under the How to Access the Files heading as shown in Figure 2.

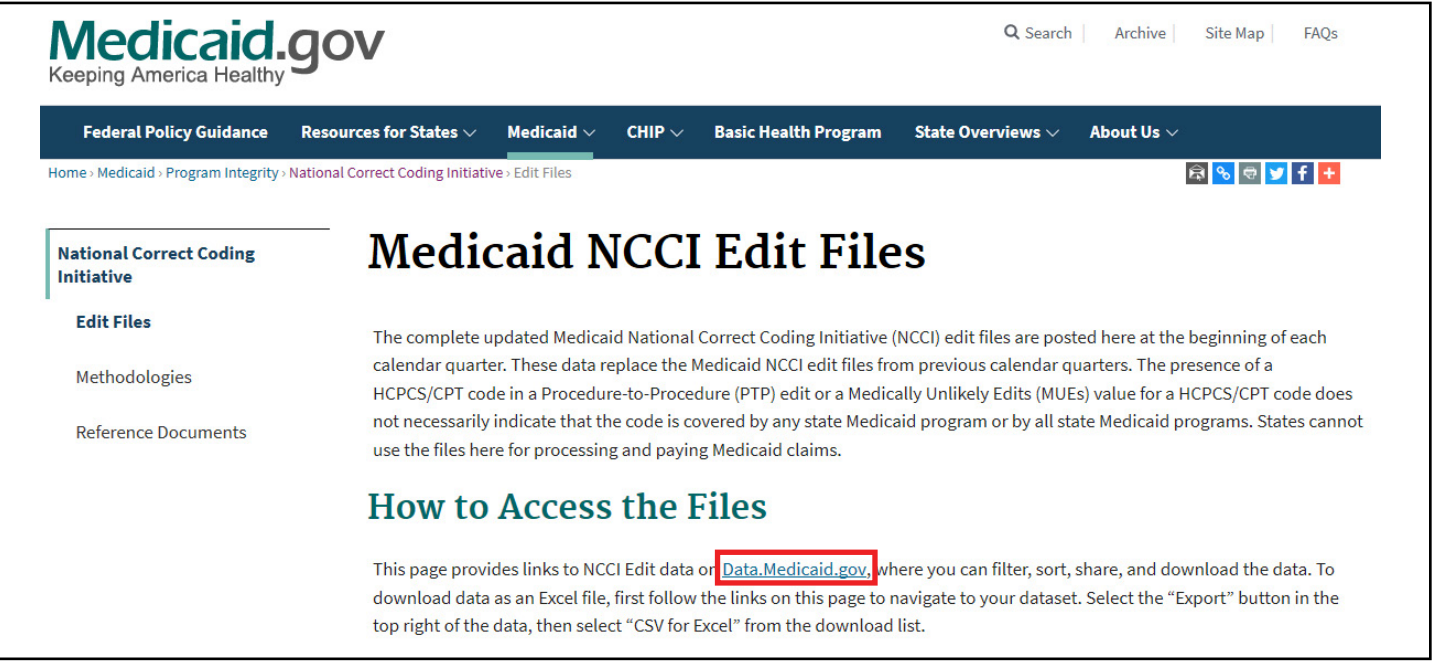

Figure 2: Medicaid NCCI Edit Files Webpage

The <u>Medicaid NCCI dataset webpage</u> will appear. As shown in Figure 3, select the NCCI Procedure to Procedure Edits (PTP) link to access the Medicaid PTP tables or the NCCI Medically Unlikely Edits (MUEs) link to access the Medicaid MUE tables.

| NCCI Procedure to Procedure Edits (PTP) Uncategorized                                                                                                    | 🕏 Dataset                                       |  |
|----------------------------------------------------------------------------------------------------|-------------------------------------------------|--|
| The CMS National Correct Coding Initiative (NCCI) promotes national correct coding methodologies and reduces<br>improper coding which may result in inappropriate payments of Medicare Part B claims and Medicaid claims.<br>More | Updated<br>December 11, 2020<br>Views<br>42,514 |  |
| Tags ncci edits, cpt codes, hcpcs     API Docs                                                                                                    |                                                 |  |
|                                                                                                    |                                                 |  |
| NCCI Medically Unlikely Edits (MUEs) Uncategorized                                                                                                    | 🏟 Dataset                                       |  |
| Medically Unlikely Edits (MUEs) define for each HCPCS / CPT code the maximum units of service (UOS) that a provider would report under most circumstances for a single beneficiary on a single date of service.<br>More           | Updated<br>December 15, 2020<br>Views<br>39,662 |  |
| Tags         ncci edits, cpt codes, hcpcs, medically unlikely edits         API Docs                                                                                                    |                                                 |  |
| Tanana and a second and a second and a second and a second and a second and a second and a second and a second                                                                                                    |                                                 |  |

Figure 3: NCCI Edit Tables Links

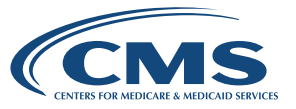

#### Helpful Hint

Remember that PTP and MUE tables are updated quarterly, and you must completely replace saved tables to ensure the most current files are used.

Let's start with a review of the Medicaid PTP dataset.

# Looking up PTP Code Pair Edits

Go to the <u>NCCI Medicaid dataset</u> webpage and select the NCCI Procedure to Procedure Edits (PTP) link. Figure 4 shows the top of the NCCI Procedure to Procedure Edits (PTP) webpage in the Medicaid dataset.

| Data.Medicaid.gov                                                                                                    | Q Search                                                                                          |
|----------------------------------------------------------------------------------------------------|---------------------------------------------------------------------------------------------------|
| Home Data Catalog Help For Developers Medicaid.gov                                                                                                    | Sign In                                                                                           |
| NCCI Procedure to Procedure Edits (PTP)                                                                                                    | View Data Visualize V Export API                                                                  |
| The CMS National Correct Coding Initiative (NCCI) promotes national correct coding<br>methodologies and reduces improper coding which may result in inappropriate payments<br>of Medicare Part B claims and Medicaid claims. | Updated<br>December 11, 2020<br>Data Provided by<br>Centers for Medicare and Medicaid<br>Services |

Figure 4: NCCI PTP Edits Webpage

The <u>NCCI Procedure to Procedure Edits (PTP)</u> webpage offers information about the dataset, including the number of rows and columns. Scroll down the webpage to see the Table Preview.

PTP data files for the previous quarter are found at the bottom of the <u>Medicaid NCCI Edit Files</u> webpage using links provided under the Complete Medicaid NCCI Edit Files for Calendar Quarter headings and the Medicaid Change Report Files heading.

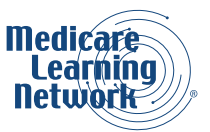

### How to Use PTP Code Pair Edits

The Column One and Column Two columns in the dataset indicate PTP code pairs. We will demonstrate how to use the PTP code pair tables, using an example code 99215. Our examples using the Medicaid NCCI PTP Edits tables and code 99215 will show:

#### How to Use the Column One/Column Two Tables

- When is a code the reimbursable code of a PTP code pair?
- How do you identify all PTP code pairs when a code is not reimbursable or when it is only reimbursable if an appropriate modifier is used?
- When is an appropriate modifier used?

### What are the Column One/Column Two PTP code pair tables?

Although the Column Two code is often a component of a more comprehensive Column One code, this relationship is not true for many edits. In some types of edits, the PTP code pair edit simply represents two codes that providers should not report together, unless an appropriate modifier is used. We will learn more about modifiers on page 11 of this booklet.

Providers should not report certain procedure codes together because the procedure codes are mutually exclusive of each other. Mutually exclusive procedures are defined as procedures that a provider cannot reasonably perform on the same anatomic site or in the same beneficiary encounter.

An example of a mutually exclusive situation is the repair of an organ that can be performed by two different methods. A provider can choose only one method to repair the organ. A second example is that an "initial" procedure is not separately reportable with a "subsequent" procedure. With the exception of drug administration services, a provider cannot report the initial service and subsequent service at the same patient encounter. For example, a provider should not report Skilled Nursing Facility Evaluation and Management service 99304 (Initial nursing facility care, per day) and 99307 (Subsequent nursing facility care, per day) together on the same day for the same beneficiary by the same practitioner.

#### When is a code the reimbursable code of a PTP code pair?

The Medicaid NCCI PTP code tables include Column One and Column Two code pairs. If a provider submits the two codes of an edit pair for payment for the same beneficiary on the same date of service, the Column One code is eligible for payment and the Column Two code is denied. However, in some cases, if both codes are clinically appropriate and an appropriate NCCI PTP-associated modifier is used, the codes in both columns are eligible for payment. The beneficiary's medical record must include supporting documentation.

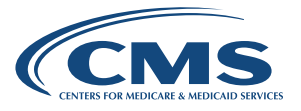

To determine when our example code 99215 is the reimbursable code of a PTP code pair, we open the Medicaid NCCI PTP edits dataset and use the Filter menu option to search for 99215 in the Column One column. (More information about the Filter tool and other menu options in the dataset is available on page 14 in the booklet.)

Figure 5 shows part of the Medicaid PTP edits dataset, with our example code 99215 in the Column One column.

| 1                  | 2                            | 3              | 4        | 5              | 6             | 7                  | 8                                              |
|--------------------|------------------------------|----------------|----------|----------------|---------------|--------------------|------------------------------------------------|
| Quarter Begin Date | Category :                   | Column 1 1 🕆 🗄 | Column 2 | Effective Date | Deletion Date | Modifier Indicator | PTP Edit Rationale                             |
| 01/01/2020         | Practitioner Services        | 99215          | G0426    | 01/01/2017     |               | 0                  | Mutually exclusive procedures                  |
| 01/01/2020         | Practitioner Services        | 99215          | G0427    | 01/01/2017     |               | 0                  | Mutually exclusive procedures                  |
| 01/01/2021         | Outpatient Hospital Services | 99215          | 0359T    | 10/01/2014     | 12/31/2018    | 1                  | Misuse of column two code with column one code |
| 01/01/2021         | Outpatient Hospital Services | 99215          | 0360T    | 10/01/2014     | 12/31/2018    | 1                  | Misuse of column two code with column one code |
| 01/01/2021         | Outpatient Hospital Services | 99215          | 0361T    | 10/01/2014     | 12/31/2018    | 1                  | Misuse of column two code with column one code |
| 01/01/2021         | Outpatient Hospital Services | 99215          | 0362T    | 10/01/2014     | 12/31/2019    | 1                  | Misuse of column two code with column one code |
| 01/01/2021         | Outpatient Hospital Services | 99215          | 0362T    | 10/01/2020     |               | 1                  | Misuse of column two code with column one code |
| 01/01/2021         | Outpatient Hospital Services | 99215          | 0363T    | 10/01/2014     | 12/31/2018    | 1                  | Misuse of column two code with column one code |

Figure 5: Portion of Medicaid NCCI PTP Dataset

- 1 Quarter Begin Date: The first date that this quarterly edit file is effective
- 2 Category: The category of service offered
- 3 Column One: Indicates the payable code
- 4 Column Two: Contains the code that is not payable with this particular Column One code, unless a modifier is permitted and submitted
- 5 Effective Date: Indicates the effective date of the PTP edit (month, day, year)
- 6 Deletion Date: Deletion date of the PTP edit
- 7 Modifier Indicator: Indicates if a modifier is permitted to override the PTP edit (The Modifier Indicator Table, shown on page 11 of this booklet, defines the modifier indicators.)
- 8 PTP Edit Rationale: Indicates the rationale for each PTP edit

Our search shows a portion of all Column One and Column Two PTP code pairs where 99215 is the payable code and every code that is not separately payable when billed with 99215 (unless a modifier is allowed) as a result of the Column One/Column Two edits.

Figure 5 shows, for example, that a physician is not reimbursed for code 0362T (Behavior identification supporting assessment for patient exhibiting destructive behavior, each 15 minutes of technicians' face-to-face time) together with 99215 (Office or other outpatient visit) unless a modifier is appended to HCPCS/CPT code.

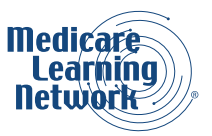

# How do you identify all PTP code pairs when a code is not reimbursable or when it is only reimbursable if an appropriate modifier is used?

In other words, you also may need to know when a code appears as a Column Two code.

To determine when our example code 99215 is the non-reimbursable code of a PTP code pair, we open the Medicaid NCCI Procedure to Procedure Edits (PTP) dataset and use the Filter menu option to search for 99215 in the Column Two column.

If you perform a filter for 99215 in Column Two, you will see that 99215 is not reimbursed with 99221, Initial hospital care, unless an appropriate modifier is billed.

#### How do you know when to use an appropriate modifier?

Providers can append modifiers to HCPCS/CPT codes only if the clinical circumstances and documentation justify appending a modifier. Providers cannot append a modifier to a HCPCS/CPT code solely to bypass a PTP code pair edit if the clinical circumstances do not justify its use. If a state Medicaid program imposes restrictions on a modifier, a provider can only use the modifier to bypass an NCCI PTP code pair edit if the Medicaid restrictions are fulfilled.

In the modifier indicator column in the Medicaid PTP tables, the indicator 0, 1, or 9 shows whether a PTPassociated modifier allows the PTP code pair to bypass the edit. Table 1 shows the definitions of the modifiers.

#### **Table 1. Modifiers**

| MODIFICATION INDICATOR | DEFINITION                                                                                                    |
|------------------------|----------------------------------------------------------------------------------------------------|
| 0 (Not Allowed)        | No modifiers associated with NCCI are allowed with this PTP code pair.                                                                                                    |
| 1 (Allowed)            | The modifiers associated with NCCI are allowed with this PTP code pair when appropriate.                                                                                   |
| 9 (Not Applicable)     | This indicator means an NCCI edit does not apply to this PTP code pair.<br>It means the edit for this PTP code pair was deleted retroactive to the<br>implementation date. |

Table 1: Modifiers

Now that you have learned how to use the PTP code pair tables, we will learn how to search for MUEs.

# Looking up Medically Unlikely Edits (MUEs)

An MUE for a HCPCS/CPT code is the maximum UOS that a provider would report under most circumstances for a single beneficiary on a single date of service.

Not all HCPCS/CPT codes have an MUE. MUEs are developed based on HCPCS/CPT code descriptors, coding instructions, anatomic considerations, established CMS policies, nature of service/procedure, nature of analyte, nature of equipment, prescribing information, and clinical judgment.

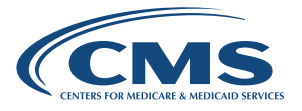

MUE values are not utilization or coverage guidelines and do not represent UOS that providers may report without concern about medical review. Providers should continue to only report services that are medically reasonable and necessary. A denial of services due to an MUE is a coding denial, not a coverage or medical necessity denial.

Return to the <u>Medicaid NCCI dataset webpage</u> and select the <u>NCCI Medically Unlikely Edits (MUEs) link</u> to access the Medicaid MUE tables.

Figure 6 shows the MUE table on the NCCI Medically Unlikely Edits (MUEs) dataset webpage.

| 1                  | 2            | 3              | 4         | 5                       |
|--------------------|--------------|----------------|-----------|-------------------------|
| Quarter Begin Date | Category :   | HCPCS/CPT Code | MUE Value | MUE Rationale           |
| 10/01/2020         | DME Services | A7044          | 1         | Clinical: Medicare Data |
| 10/01/2020         | DME Services | A7045          | 1         | Clinical: Medicare Data |
| 10/01/2020         | DME Services | A7046          | 1         | CMS Policy              |
| 10/01/2020         | DME Services | A7047          | 1         | Nature of Equipment     |
|                    |              |                |           |                         |

Figure 6: Portion of Medicaid NCCI MUE Dataset

- 1. Quarter Begin Date: The first date that this quarterly edit file is effective
- 2. Category: The category of service offered
- 3. HCPCS/CPT Code
- 4. MUE Value: MUEs define for HCPCS/CPT code the maximum units of service that a provider would report under most circumstances for a single beneficiary on a single date of service
- 5. MUE Rationale: Indicates the rationale for each MUE value

# Manuals

The Medicaid NCCI Policy Manual, Medicaid NCCI TGM, and Medicaid NCCI Correspondence Language Manual are available on the <u>Medicaid NCCI Reference Documents</u> webpage as shown in Figure 7. You also can access the webpage by selecting Reference Documents in the menu on the left side of <u>The National</u> <u>Correct Coding Initiative in Medicaid</u> webpage.

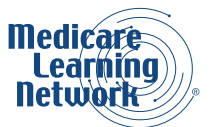

| Medicaid.                               | JOV Q Sea                                                                                                  | arch Archive Site Map FAQs                    |
|-----------------------------------------|----------------------------------------------------------------------------------------------------|-----------------------------------------------|
| Federal Policy Guidance                 | Resources for States $arphi$ Medicaid $arphi$ CHIP $arphi$ Basic Health Program State Overviews            | $\sim$ About Us $\sim$                        |
| Home - Medicaid - Program Integrity - N | ational Correct Coding Initiative - Reference Documents                                                    | 🛱 🗞 🗟 🔰 🕇 🛨                                   |
| National Correct Coding<br>Initiative   | <sup>—</sup> Medicaid NCCI Reference Doc                                                                   | uments                                        |
| Edit Files                              | Find answers to frequently asked questions about National Correct Coding Initiative (N                     | CCI) Methodologies in the FAO library.        |
| Methodologies                           | Recent NCCI Manuals                                                                                        | on, methodologico in the <u>methodolog</u> ic |
| <b>Reference Documents</b>              | NCCI Policy Manual for Medicaid Services, effective January 1, 2021, posted Decem                          | ber 28, 2020                                  |
|                                         | Complete Table of Contents (PDE 126 36 KR)                                                                 |                                               |
|                                         | <ul> <li>Introduction (PDF, 156.02 KB)</li> </ul>                                                          |                                               |
|                                         | <ul> <li>Chapter 1: General Correct Coding Policies (PDF, 282.72 KB)</li> </ul>                            |                                               |
|                                         | <ul> <li><u>Chapter 2: Anesthesia Services</u> (PDF, 215.9 KB)</li> </ul>                                  |                                               |
|                                         | <ul> <li><u>Chapter 3: Surgery: Integumentary System</u> (PDF, 199.67 KB)</li> </ul>                       |                                               |
|                                         | <u>Chapter 4: Surgery: Musculoskeletal System</u> (PDF, 188.01 KB)                                         |                                               |
|                                         | <ul> <li><u>Chapter 5: Surgery: Respiratory, Cardiovascular, Hemic and Lymphatic System</u></li> </ul>     | s (PDF, 211.73 KB)                            |
|                                         | <ul> <li><u>Chapter 6: Surgery: Digestive System</u> (PDF, 201.28 KB)</li> </ul>                           |                                               |
|                                         | <ul> <li><u>Chapter 7: Surgery: Urinary, Male Genital, Female Genital, Maternity Care and F</u></li> </ul> | Delivery Systems (PDF, 201.22 KB)             |
|                                         | Chapter 8: Surgery: Endocrine, Nervous, Eye and Ocular, Adnexa and Auditory                                | Systems (PDF, 215.83 KB)                      |
|                                         | <ul> <li><u>Chapter 9: Radiology Services</u> (PDF, 229.51 KB)</li> </ul>                                  |                                               |

Figure 7: Medicaid NCCI Reference Documents Webpage

The Medicaid NCCI Reference Documents webpage also includes a link to <u>MLN Matters® article SE1418</u>, Proper Use of Modifier 59, NCCI MUE and PTP Edit Savings Guidance for State Medicaid Agencies, reports to Congress, and an archive of past manuals.

# Medicaid NCCI Policy Manual

The Medicaid NCCI Policy Manual is available on the <u>Medicaid NCCI Reference Documents</u> webpage. The manual is a reference tool for correct coding and to explain the rationale for NCCI edits. Each chapter corresponds to a separate category of HCPCS/CPT codes, except the Introduction, which includes general NCCI background information, and Chapter 1, which contains general correct coding policies for Medicaid.

The manual's Introduction and Chapter 1 are excellent resources for basic information about proper coding practices and the development of NCCI edits. Chapter 1, General Correct Coding Policies, addresses general coding principles, issues, and policies. Many of these principles, issues, and policies are addressed further in subsequent chapters dealing with specific groups of HCPCS/CPT codes. Examples clarify principles, issues, or policies, but do not represent the only codes to which the principles, issues, or policies apply.

Carefully review manual chapters that pertain to the code ranges you most often bill. These chapters include detailed information about correct coding and NCCI-associated modifiers for separately reportable services.

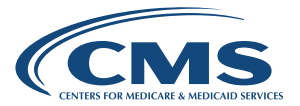

# Medicaid NCCI Technical Guidance Manual (TGM)

The NCCI Program updates the <u>Medicaid NCCI TGM</u> annually. The TGM offers technical help for states on correctly and completely applying NCCI edits to claims.

### Medicaid NCCI Correspondence Language Manual

The <u>Medicaid NCCI Correspondence Language Manual</u> offers guidance for when a Correspondence Language Example Identification Number (CLEID) is referenced in a response from an SMA or fiscal agent.

# Filtering the NCCI Data Tables

As discussed earlier in the booklet, the Medicaid NCCI PTP and MUE tables are accessed from the <u>Medicaid</u> <u>NCCI Edit Files</u> webpage. Select the link under the How to Access the Files heading to access the Medicaid NCCI dataset with links to the NCCI Procedure to Procedure Edits (PTP) table and the NCCI Medically Unlikely Edits (MUEs) table.

The filtering and download functions on the PTP and MUE tables operate similarly. We will use the NCCI PTP table for our filtering examples.

Start with the Table Preview at the bottom of the <u>NCCI Procedure to Procedure Edits (PTP)</u> webpage. Select the View Data button as shown in Figure 8 to access the data from the Medicaid NCCI dataset.

| Category :       | Column 1 🚦                                                                                                    | Column 2 🚦                                                                                                    | Effective Date                                                                                                    | Deletion Date                                                                                                    | Modifier Ind                                                                                                    | PTP Edit Rati                                                                                                    |
|------------------|----------------------------------------------------------------------------------------------------|----------------------------------------------------------------------------------------------------|----------------------------------------------------------------------------------------------------|----------------------------------------------------------------------------------------------------|----------------------------------------------------------------------------------------------------|----------------------------------------------------------------------------------------------------|
| Outpatient Hospi | 64726                                                                                                    | 64462                                                                                                    | 04/01/2017                                                                                                    |                                                                                                    | 1                                                                                                    | Misuse of column.                                                                                                    |
| Outpatient Hospi | 57220                                                                                                    | 64517                                                                                                    | 10/01/2010                                                                                                    |                                                                                                    | 1                                                                                                    | Standards of med.                                                                                                    |
| Outpatient Hospi | L6920                                                                                                    | L6682                                                                                                    | 01/01/2014                                                                                                    |                                                                                                    | 1                                                                                                    | HCPCS/CPT proce.                                                                                                    |
| Outpatient Hospi | 50385                                                                                                    | 93041                                                                                                    | 10/01/2010                                                                                                    |                                                                                                    | 1                                                                                                    | Standards of med                                                                                                    |
| Outpatient Hospi | 44900                                                                                                    | 43830                                                                                                    | 10/01/2010                                                                                                    |                                                                                                    | 0                                                                                                    | CPT "separate pr                                                                                                    |
| Outpatient Hospi | 44603                                                                                                    | 36410                                                                                                    | 10/01/2010                                                                                                    |                                                                                                    | 1                                                                                                    | Standards of med                                                                                                    |
| Outpatient Hospi | G6019                                                                                                    | 36011                                                                                                    | 01/01/2015                                                                                                    | 12/31/2015                                                                                                    | 1                                                                                                    | Standards of med                                                                                                    |
| Outpatient Hospi | 80338                                                                                                    | 80175                                                                                                    | 01/01/2015                                                                                                    |                                                                                                    | 1                                                                                                    | Misuse of column                                                                                                    |
| Outpatient Hospi | 90961                                                                                                    | 99354                                                                                                    | 01/01/2013                                                                                                    |                                                                                                    | 1                                                                                                    | CPT Manual or C                                                                                                    |
| Outpatient Hospi | 46761                                                                                                    | 93040                                                                                                    | 10/01/2010                                                                                                    |                                                                                                    | 1                                                                                                    | Standards of med                                                                                                    |
| Outpatient Hospi | 50750                                                                                                    | 95812                                                                                                    | 10/01/2010                                                                                                    |                                                                                                    | 1                                                                                                    | Standards of med                                                                                                    |
|                  | Category       :         Outpatient Hospi         Outpatient Hospi | Category         Column 1         :           Outpatient Hospi         64726         :           Outpatient Hospi         57220         :           Outpatient Hospi         60385         :           Outpatient Hospi         50385         :           Outpatient Hospi         44000         :           Outpatient Hospi         66019         :           Outpatient Hospi         60338         :           Outpatient Hospi         90961         :           Outpatient Hospi         44671         : | CategoryColumn 1Column 2Outpatient Hospin6472664462Outpatient Hospin5722064517Outpatient Hospin1692016682Outpatient Hospin5038593041Outpatient Hospin4490343830Outpatient Hospin661936113Outpatient Hospin803880175Outpatient Hospin609199354Outpatient Hospin6096193040Outpatient Hospin5075095812 | Category         Column 1         Column 2         Effective Date 1           Outpatient Hospin         64726         64462         04/01/2017           Outpatient Hospin         57220         64517         10/01/2010           Outpatient Hospin         5720         6682         01/01/2010           Outpatient Hospin         60920         16682         01/01/2010           Outpatient Hospin         44900         43830         10/01/2010           Outpatient Hospin         44603         36410         10/01/2010           Outpatient Hospin         66019         36011         01/01/2015           Outpatient Hospin         90961         90354         01/01/2013           Outpatient Hospin         46761         93040         10/01/2010           Outpatient Hospin         50750         95812         10/01/2010 | CategoryColumn 1Column 2Effective Date isDeletion Date isOutpatient Hospine647266446204/01/2017Outpatient Hospine572206451701/01/2010Outpatient Hospine66920668201/01/2010Outpatient Hospine638509304110/01/2010Outpatient Hospine449004383010/01/2010Outpatient Hospine660193641010/01/201012/31/2015Outpatient Hospine60193611001/01/201512/31/2015Outpatient Hospine80388017501/01/201512/31/2015Outpatient Hospine6961936410/01/2010Outpatient Hospine507509581210/01/2010 | Category         Column 1         Column 2         Effective Date I         Deletion Date I         Modifier Ind I           Outpatient Hospi         64726         64462         04/01/2017         Image: Column 2         Image: Column 2         < |

Figure 8: NCCI PTP Table Preview

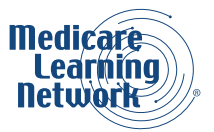

Figure 9 shows menu options in the upper right corner of the NCCI Procedure to Procedure Edits (PTP) dataset.

Options include:

- More Views
- Filter
- Visualize
- Export
- Discuss
- Embed
- About

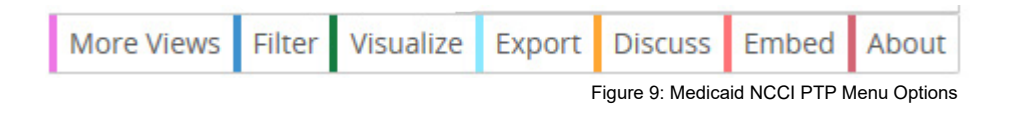

To download data as an Excel file, select the Export button and then choose CSV for Excel from the download list as shown in Figure 10.

| Export                                             |     |
|----------------------------------------------------|-----|
| SODA API                                           | •   |
| OData                                              | •   |
| Download                                           |     |
| Download a copy of this dataset in a static format |     |
| CSV                                                |     |
| CSV for Excel                                      |     |
| CSV for Excel (Europe)                             |     |
| JSON                                               |     |
| RDF                                                |     |
| RSS                                                |     |
| TSV for Excel                                      |     |
| XML                                                |     |
|                                                    |     |
|                                                    | 0.1 |

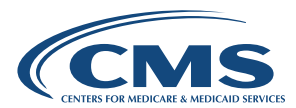

#### **Helpful Hint**

Excel limits the number of rows that you can export in a single CSV for Excel file to 1,048,576 rows. The Practitioner and Outpatient Hospital PTP edit files both contain significantly more rows than that. To download the complete Practitioner or Outpatient Hospital PTP edit file, use the Filter function to divide the complete file into two smaller files:

- 1. Effective date between October 1, 2010 and March 31, 2013
- 2. Effective date after March 31, 2013

You then can export each file in CSV for Excel. The Durable Medical Equipment PTP edit file and all three MUE files can be exported as single CSV for Excel files.

Let's take a closer look at the Filter menu option. Figure 11 shows the filter options that appear when you select the Filter menu option on the dataset page.

| The class reactional correct county mitiative (rect) promotes national correct county * |                       |       |       |                |            |         | ews Filter Visualize Export Discuss Embed About |  |  |
|-----------------------------------------------------------------------------------------|-----------------------|-------|-------|----------------|------------|---------|-------------------------------------------------|--|--|
| Quarter Begin D 🚦                                                                       | Category :            | Colu  | Colu  | Effective Date | Deletion : | Modifie | Filter *                                        |  |  |
| 01/01/2020                                                                              | Practitioner Services | 00862 | 93562 | 10/01/2010     |            |         | Conditional Formatting                          |  |  |
| 01/01/2020                                                                              | Practitioner Services | 00862 | 93701 | 10/01/2010     |            |         | Sort & Roll-Up                                  |  |  |
| 01/01/2020                                                                              | Practitioner Services | 00862 | 93922 | 10/01/2010     |            |         | Filter                                          |  |  |
| 01/01/2020                                                                              | Practitioner Services | 00862 | 93923 | 10/01/2010     |            |         | Filter this dataset based on contents.          |  |  |
| 01/01/2020                                                                              | Practitioner Services | 00862 | 93924 | 10/01/2010     |            |         |                                                 |  |  |
| 01/01/2020                                                                              | Practitioner Services | 00862 | 93925 | 10/01/2010     |            |         | No conditions defined yet.                      |  |  |
| 01/01/2020                                                                              | Practitioner Services | 00862 | 93926 | 10/01/2010     |            |         |                                                 |  |  |
| 01/01/2020                                                                              | Practitioner Services | 00862 | 93930 | 10/01/2010     |            |         | + Add a New Filter Condition                    |  |  |
| 01/01/2020                                                                              | Practitioner Services | 00862 | 93931 | 10/01/2010     |            |         |                                                 |  |  |
| 01/01/2020                                                                              | Practitioner Services | 00862 | 93965 | 10/01/2010     | 12/31/2016 |         |                                                 |  |  |

Figure 11: Medicaid NCCI PTP Filter Option

Select Conditional Formatting to change the background color of rows based on custom criteria. Select Sort & Roll-Up to group rows together and summarize data with a roll-up or sort one or more columns. Select Add a New Filter Condition to filter this data based on content.

You can filter by column name (Quarter Begin Date, Category, Column One, Column Two, Effective Date, Deletion Date, Modifier Indicator, and PTP Edit Rationale) or by verb content (is, is not, starts with, contains, does not contain, and is blank).

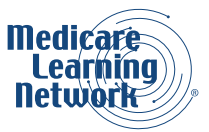

Figure 12 shows the filtering function using two conditions: Our example code 99215 is in Column One and the modifier 1 is in the Modifier Indicator column. Figure 13 shows the results of that filter search.

|   | Filter                                                          |
|---|-----------------------------------------------------------------|
| ( | Conditional Formatting                                          |
| 2 | Sort & Roll-Up                                                  |
| F | Filter                                                          |
|   | Filter this dataset based on contents.                          |
|   | <u></u>                                                         |
|   | Column 1 👻 is 👻                                                 |
|   | 99215                                                           |
|   |                                                                 |
|   | Not all filter operators may be available for all text columns. |
|   | Modifier Indicator 👻 is 👻                                       |
|   |                                                                 |
|   |                                                                 |
|   |                                                                 |
|   | + Add a New Filter Condition                                    |

Figure 12: Medicaid NCCI PTP Filter Conditions

| NCCI Procedure to<br>Based on NCCI Procedu<br>The CMS National Co | Procedure Edits (PTP)<br><u> irre to Procedure Edits (PTP)</u><br>rrect Coding Initiative (NCCI) p | <b>৯ f ୬</b><br>More Views | Image: Image: |                |               |            |                                                |
|-------------------------------------------------------------------|----------------------------------------------------------------------------------------------------|----------------------------|----------------------------------------------------------------------------------------------------|----------------|---------------|------------|------------------------------------------------|
| Quarter Begin Date                                                | Category                                                                                           | Column 1 🚦                 | Colum 🗄                                                                                                    | Effective Date | Deletion Da 🚦 | Modifier I | PTP Edit Rationale                             |
| 01/01/2021                                                        | Outpatient Hospital Services                                                                       | 99215                      | 0359T                                                                                                    | 10/01/2014     | 12/31/2018    | 1          | Misuse of column two code with column one code |
| 01/01/2021                                                        | Outpatient Hospital Services                                                                       | 99215                      | 0360T                                                                                                    | 10/01/2014     | 12/31/2018    | 1          | Misuse of column two code with column one code |
| 01/01/2021                                                        | Outpatient Hospital Services                                                                       | 99215                      | 0361T                                                                                                    | 10/01/2014     | 12/31/2018    | 1          | Misuse of column two code with column one code |
| 01/01/2021                                                        | Outpatient Hospital Services                                                                       | 99215                      | 0362T                                                                                                    | 10/01/2014     | 12/31/2019    | 1          | Misuse of column two code with column one code |
| 01/01/2021                                                        | Outpatient Hospital Services                                                                       | 99215                      | 0362T                                                                                                    | 10/01/2020     |               | 1          | Misuse of column two code with column one code |
| 01/01/2021                                                        | Outpatient Hospital Services                                                                       | 99215                      | 0363T                                                                                                    | 10/01/2014     | 12/31/2018    | 1          | Misuse of column two code with column one code |
| 01/01/2021                                                        | Outpatient Hospital Services                                                                       | 99215                      | 0364T                                                                                                    | 10/01/2014     | 12/31/2018    | 1          | Misuse of column two code with column one code |
| 01/01/2021                                                        | Outpatient Hospital Services                                                                       | 99215                      | 0365T                                                                                                    | 10/01/2014     | 12/31/2018    | 1          | Misuse of column two code with column one code |
| 01/01/2021                                                        | Outpatient Hospital Services                                                                       | 99215                      | 0366T                                                                                                    | 10/01/2014     | 12/31/2018    | 1          | Misuse of column two code with column one code |

Figure 13: Medicaid NCCI PTP Filter Results

Now, let's discuss the Visualize menu option. Select the Visualize menu button and then the Launch New Visualization button that appears in the Visualize menu as shown in Figure 14.

CPT only copyright 2020 American Medical Association. All rights reserved.

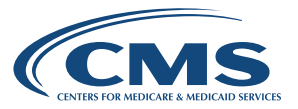

| NCCI Procedure<br>Based on <u>NCCI Proce</u><br>The CMS National | to Procedure Edits (F<br>edure to Procedure Edits (F<br>Correct Coding Initiative | PTP)<br>PTP)<br>(NC | )<br>CCI) pro | mot | es nation | al correct coding | •          |          | ක f ය<br>More V | ews Filter Visualize Export Discuss Embed About |  |  |
|------------------------------------------------------------------|-----------------------------------------------------------------------------------|---------------------|---------------|-----|-----------|-------------------|------------|----------|-----------------|-------------------------------------------------|--|--|
| Quarter Begin D                                                  | Category                                                                          | :                   | Colu          | :   | Colu      | Effective Date    | Deletion   | Modifier | PTP Edit Ra     | Visualize ×                                     |  |  |
| 01/01/2021                                                       | Outpatient Hospital Services                                                      |                     | 99215         |     | 0359T     | 10/01/2014        | 12/31/2018 | 1        | Misuse of co    | Chart or Map                                    |  |  |
| 01/01/2021                                                       | Outpatient Hospital Services                                                      |                     | 99215         |     | 0360T     | 10/01/2014        | 12/31/2018 | 1        | Misuse of co    |                                                 |  |  |
| 01/01/2021                                                       | Outpatient Hospital Services                                                      |                     | 99215         |     | 0361T     | 10/01/2014        | 12/31/2018 | 1        | Misuse of co    | Launch New Visualization                        |  |  |
| 01/01/2021                                                       | Outpatient Hospital Services                                                      |                     | 99215         |     | 0362T     | 10/01/2014        | 12/31/2019 | 1        | Misuse of co    |                                                 |  |  |
| 01/01/2021                                                       | Outpatient Hospital Services                                                      |                     | 99215         |     | 0362T     | 10/01/2020        |            | 1        | Misuse of co    |                                                 |  |  |

Figure 14: Medicaid NCCI PTP Visualize Menu

The Configure Visualization webpage will appear. You cannot save visualizations you create in the dataset to your account unless you first sign in to the Medicaid dataset website. If you do not want to save the visualization, select the No Thanks button and continue without signing in.

Menu items across the top of the page include options for graphs. Customize the graphs using menu items on the left side of the page. Filter for certain criteria by selecting the Filters icon at the top of the page. Figure 15 shows a bar chart format for data filtered for the code 99215 in the Column One column.

| P<br>M<br>M | Dimension @<br>Category<br>+ Add Hierarchy @<br>Measure @<br>(Count of Rows) | ~      | Practit             | 0<br>i      |              | 500           | 1,000      |        | 1,500   |             | Add Filter Column 1 | Clear All |
|-------------|------------------------------------------------------------------------------|--------|---------------------|-------------|--------------|---------------|------------|--------|---------|-------------|---------------------|-----------|
| > +         | Category<br>+ Add Hierarchy @<br>Measure @<br>(Count of Rows)                | ~      | Practit             | i           |              |               |            |        |         |             |                     |           |
| ) +<br>) M  | +Add Hierarchy<br>Vleasure<br>(Count of Rows)                                | ~      | Practit             | i           |              |               |            |        |         |             | 99215               | ~ :       |
| )<br>M      | Veasure @<br>(Count of Rows)                                                 | ~      |                     |             |              |               |            |        |         |             |                     |           |
| +           | (Count of Rows)                                                              | ~      |                     |             |              |               |            |        |         |             |                     |           |
| +           |                                                                              |        |                     |             |              |               |            |        |         |             |                     |           |
|             | +Add Measure                                                                 |        | Outpat              | i           |              |               |            |        |         |             |                     |           |
| 0           | Group Dimension Values $\qquad \lor$                                         |        |                     |             |              |               |            |        |         |             |                     |           |
| E           | Bar Display Options                                                          | $\sim$ |                     |             |              |               |            |        |         |             |                     |           |
| E           | Error Bars                                                                   | $\sim$ | practit             | i           |              |               |            |        |         |             |                     |           |
|             |                                                                              |        |                     |             |              |               |            |        |         |             |                     |           |
|             |                                                                              |        | 🔟 Chart 🚦           | I Summary T | able         |               |            |        | VIEW SO | urce Data A |                     |           |
|             |                                                                              |        | Preview of <u>N</u> | ICCI Proced | lure to Proc | edure Edits ( | PTP)       |        |         |             |                     |           |
|             |                                                                              |        | Quar !              | Cate :      | Colu 1       | Colu          | Effec      | Delet. | Modi    | PTP E 1     |                     |           |
|             |                                                                              |        | 07/01/2018          | Outpatie    | 99215        | 0361T         | 10/01/2014 |        | 1       | Misuse of   |                     |           |
|             |                                                                              |        | 07/01/2018          | Outpatie    | 99215        | G0446         | 07/01/2012 |        | 1       | More ext    |                     |           |

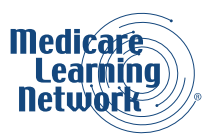

Figure 15: Medicaid NCCI PTP Visualize Bar Chart

Note: Send questions about the Medicaid NCCI program to NCCIPTPMUE@cms.hhs.gov.

# Resources

- Data.Medicaid.gov
- Federal Register
- Medicaid.gov
- Medicaid National Correct Coding Initiative Technical Guidance Manual (TGM)
- Medicaid NCCI Edit Files
- Medicaid NCCI Medically Unlikely Edits (MUEs)
- Medicaid NCCI Procedure to Procedure Edits (PTP)
- Medicaid NCCI Reference Documents
- MLN Matters® Article #SE1418, Proper Use of Modifier 59
- MLN Publications
- <u>The National Correct Coding Initiative in Medicaid</u>
- National Correct Coding Initiative Edits in Medicare
- National Correct Coding Initiative Correspondence Language Manual for Medicaid Services
- NCCI Mailbox
- RISSNET Secure Portal

<u>Medicare Learning Network® Content Disclaimer, Product Disclaimer, and Department of Health & Human</u> <u>Services Disclosure</u>

The Medicare Learning Network®, MLN Connects®, and MLN Matters® are registered trademarks of the U.S. Department of Health & Human Services (HHS).

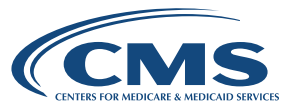